# Guide to register to a course in MyCampus-Software

#### 1) Choose the Whiteboard circle

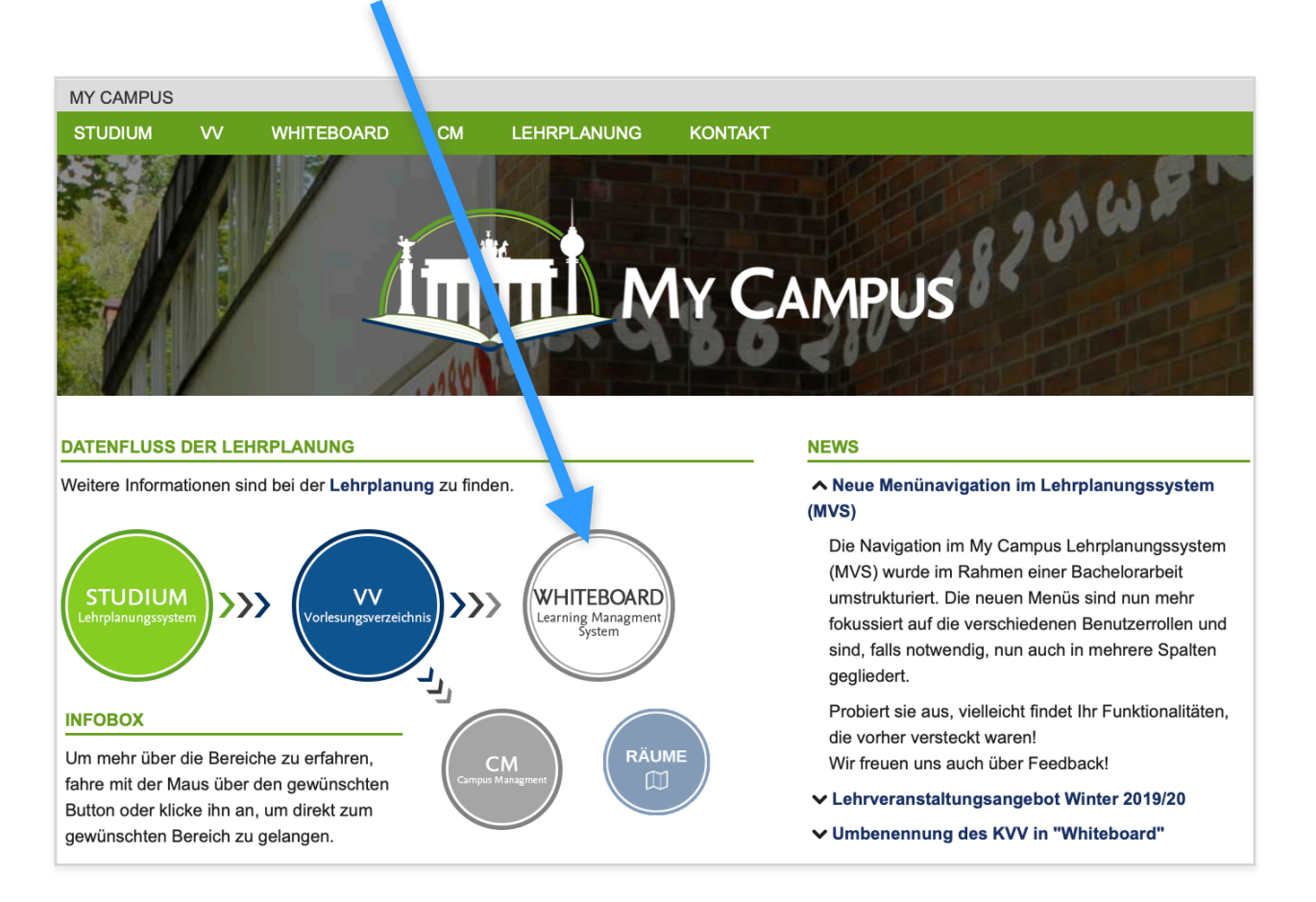

#### 2) Use your Zedat-account for login

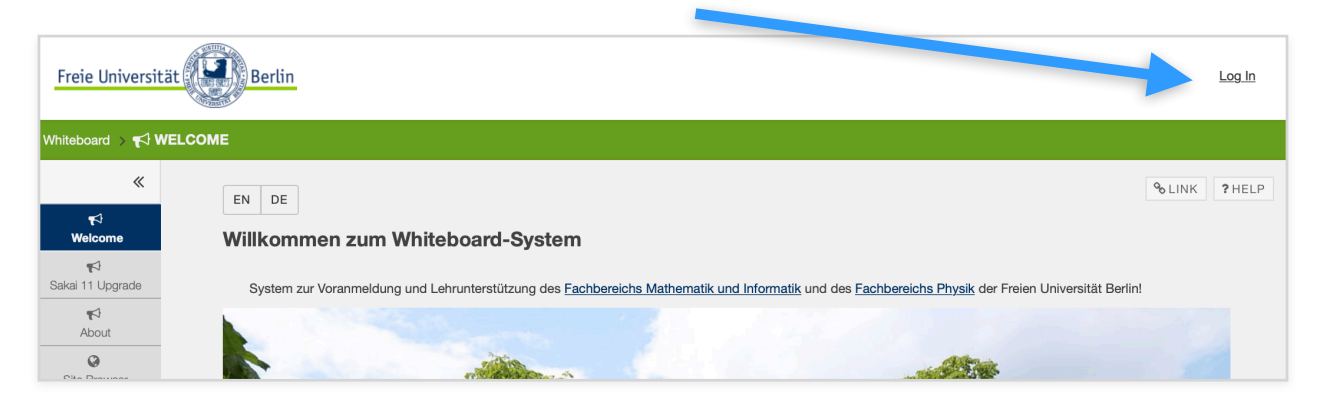

#### 3) Select "Membership" in your home page

| Freie Universit     | ät Berlin Home                                                                                                    |  |
|---------------------|----------------------------------------------------------------------------------------------------|--|
| ≪<br>I≡<br>Overview | JOINABLE SITES                                                                                                    |  |
| Profile             | Site Type:     -ALL-       Faculty:     Mathematik und Informatik     Department:     Informatik     Category:     -ALL- |  |
| Calendar            |                                                                                                    |  |

### 4) Select "Joinable Sites"

| Home > 🔡 MEMBE  | ERSHIP                                                                |
|-----------------|-----------------------------------------------------------------------|
| *               | JOINABLE SITES YOUR SITES                                             |
| Overview        | Your Sites                                                            |
| Profile         | Site Type: -ALL-                                                      |
| ن<br>Membership | Faculty:     Mathematik und Informatik     Department:     Informatik |
| Calendar        |                                                                       |

### 5) You can use the dropdown menus to search for your courses

| *                | JOINABLE SITES YOUR SIT  | ES                 |                                                |         |                       |
|------------------|--------------------------|--------------------|------------------------------------------------|---------|-----------------------|
| Uverview         | Joinable Sites           |                    |                                                |         |                       |
| Profile          | Site Type: Course        |                    | Term, Wintersemester 2019/2020                 |         |                       |
| See Membership   | Faculty: Mathematik u    | nd Informatik Depa | artment: Informatik Category:                  | Bachelo |                       |
| 1<br>Calendar    |                          |                    |                                                |         |                       |
| Resources        | Course Nr JE             | Course Type        | Title                                          | Hours   | Instructors           |
| <b>1</b>         |                          |                    |                                                |         |                       |
| Announcements    | Join 19200501 + 19200502 | Vorlesung + Übung  | Computerorientierte Mathematik I (5 LP) W19/20 |         | Carsten Gräser        |
| ے<br>Lehrdeputat | Join 19200601 + 19200602 | Vorlesung + Übung  | Stochastik I W19/20                            |         | Timothy John Sullivan |

.....

# 6) Click "Join" to register for a course

| Membership    | Site Type: Course Faculty: Mathematik und Informatik |                       | d Informatik                           | Term:<br>Department: | Category:                                      | Bachelor                 |              |                       |
|---------------|------------------------------------------------------|-----------------------|----------------------------------------|----------------------|------------------------------------------------|--------------------------|--------------|-----------------------|
| Resources     | <u>Course Nr I=</u>                                  |                       | Course Type Title                      |                      |                                                | <u>Hours</u>             | Instructors  |                       |
| Announcements | Join 19200501 + 19200502                             |                       | Vorlesung + Übu                        | ung <u>Compu</u>     | Computerorientierte Mathematik I (5 LP) W19/20 |                          |              | Carsten Gräser        |
| Preferences   | Join 19200601 + 19200602                             |                       | Vorlesung + Übu                        | ung <u>Stocha</u>    | Stochastik I W19/20                            |                          | 4 + 2        | Timothy John Sullivan |
| Fundgrube     | Join 192007<br>+ 19200                               | 01 + 19200741<br>0702 | Vorlesung +<br>Zentralübung +<br>Übung | Algebra              | a und Zahlentheorie W19/                       | <u>20</u>                | 4 + 2<br>+ 2 | Alexander Schmitt     |
| Office hours  | Join 192008                                          | 10                    | Proseminar                             | Prosent<br>W19/20    | ninar: Werden + Kontextua<br><u>)</u>          | alisierung v. Mathematik | 2            | Anina Mischau         |